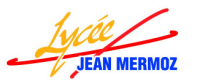

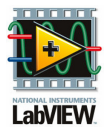

# Acquisition : Les exemples d'applications :

# 4 Programmation à l'aide de l'assistant

# Exemple 1 : Assistant

- Nous allons générer une tension V1 qui varie de 0 à 5V.
- Cette tension augmentera d'un pas: p = 5 /(« Nbre de mesures » (défini par l'utilisateur)-1).
- On utilisera un assistant DAQmx : générer une tension

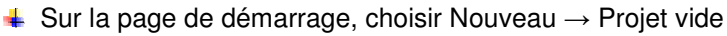

- ♣ Faire Fichier → Enregistrer et donner le nom : « Exemple1 »
- ♣ Sur le Poste de travail, avec un clic droit choisir Nouveau → VI
- ↓ Un VI s'ouvre, faite Fichier → Enregistrer (ou CTRL+s) et donner le nom du programme : Gener\_tension
- Sur la face avant, ajouter une commande numérique « Nombre de mesures » en faisant un clic droit dans la catégorie Moderne → Numérique (il est implicitement du type double, il faut le convertir en entier : faire un clic droit puis représentation et choisir I32)
- **4** Sur le diagramme, créer la boucle FOR dans Programmation → Structures
- ♣ Ajouter les opérateurs « ÷ », « -1 » et « X » dans Programmation → Numériques
- ♣ Créer une constantes = à 5 dans Programmation → Numériques (il

faut la transformer en double : faire un clic droit puis représentation et choisir DBL)

- 4 Relier les différents éléments
- Créer le générateur de tension à l'aide de l'assistant DAQ, pour cela E/S de mesures → DAQmx-Acquisition de données → Assistant DAQ, placer l'icône dans la boucle en cliquant dans celle-ci, la fenêtre suivante s'ouvre :
- Choisir Générer des signaux puis Sortie analogique puis tension
- Choisir la sortie

sur laquelle on veut générer cette tension, Ao0 par exemple.

| 🎫 Physiques       |           |
|-------------------|-----------|
| Voies physiques s | upportées |
| Dev2 (US          | B-6009)   |
| aou 🔊             | Ŋ         |
| ao1 '             |           |

Reste à configurer les paramètres : Tension Max : 5V, Tension Min : 0V, Unités après échelle : Volts, Configuration du terminal : RSE, Mise à l'échelle personnalisée : <Pas</p>

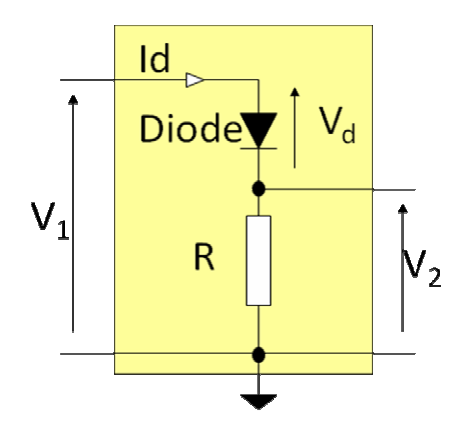

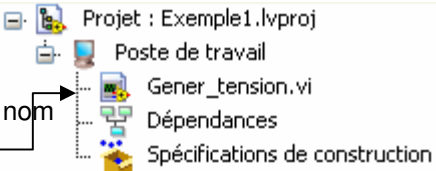

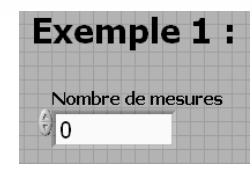

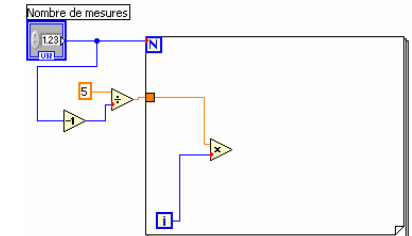

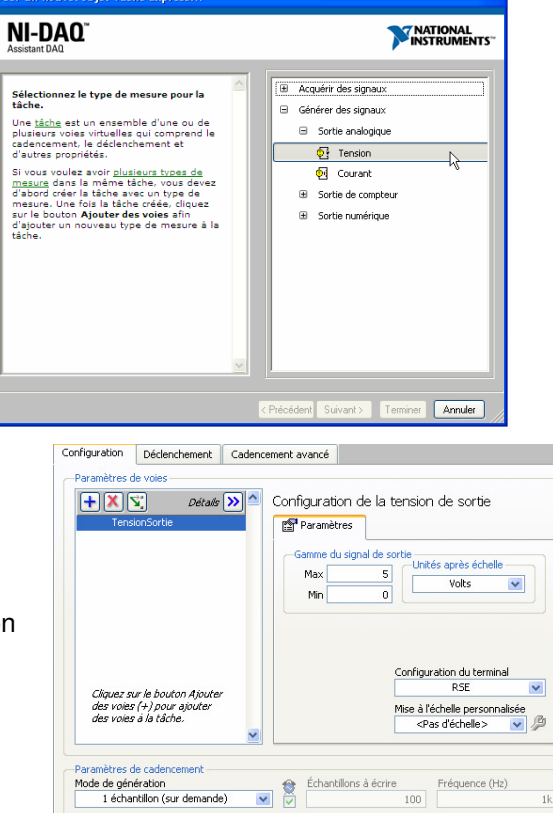

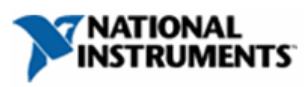

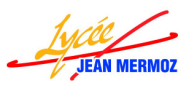

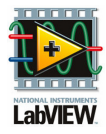

d'échelle> et Mode de génération : 1 échantillon (sur demande).

- 4 Relier la sortie de la multiplication à l'entrée « données » de l'assistant.
- Enregistrer le projet.
- Brancher V1 du circuit de la diode sur l'entrée Ao0 de la carte d'acquisition.
- Tester votre programme en appuyant sur le mode « Exécution Unique » (N'oubliez pas de mettre un nombre de mesures > 0 sinon le programme va afficher un problème).Le diode s'allume progressivement.
- Si vous voulez la voir s'allumer plus lentement, rajouter dans la boucle For une tempo de 100ms à l'aide de la fonction « Attendre (ms) » dans Programmation → Informations temporelles

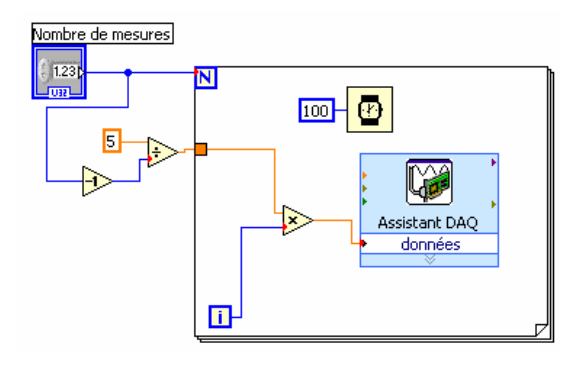

Remarque : on peut mettre par défaut une valeur différente de 0, pour cela, mettre la valeur à 100 par exemple et faire clic droit sur la commande puis Opérations sur les données  $\rightarrow$  Désigner la valeur actuelle comme défaut. Si vous voulez que toutes les valeurs de la face avant deviennent celles par défaut faire Edition  $\rightarrow$  Désigner les valeurs actuelles comme défaut.

- A la place de générer une tension qui croît linéairement de 0 à 5V, nous allons générer une tension sinusoïdale d'amplitude 5V, de valeur moyenne 2,5V et de fréquence 1Hz. Pour cela :
- ♣ Faire Fichiers → Nouveau VI
- ♣ Sur le diagramme, faite glisser l'Assistant DAQ du vi Gener\_tension.
- $\clubsuit$  Créer la boucle FOR autour de l'assistant dans Programmation  $\rightarrow$  Structures
- ↓ Créer une constante = à 10 000 dans Programmation → Numériques et relier là à N de la boucle FOR
- Générer la sinusoïde à l'aide de la fonction « Simuler un signal » dans Traitement du signal →
   Génération de Waveforms. La fenêtre suivante
   s'ouvre :
- 4 Configurer :
  - Type de signal : Sinus
  - o Fréquence : 1Hz
  - Phase : 0 deg
  - Amplitude : 2,5 (pour LabVIEW, l'amplitude correspond à la demi-amplitude que nous connaissons)
  - o Offset : 2,5
  - Sans ajouter un bruit
  - o Informations temporelles :
    - Echantillons pas seconde (1000)
    - Nombre d'échantillons 1
    - Vitesse d'exécution maximale.
- 4 Relier le signal simulé à l'entrée de l'assistant DAQ.
- Enregistrer le projet, LabVIEW vous demande le nom du dernier VI créé : « Gene\_sinu ».
- Tester votre programme en appuyant sur le mode « Exécution Unique ». La diode s'allume et s'éteint 10 fois.

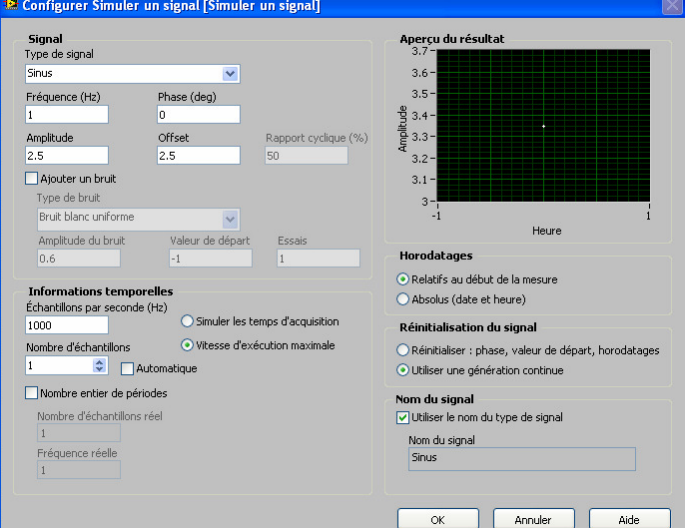

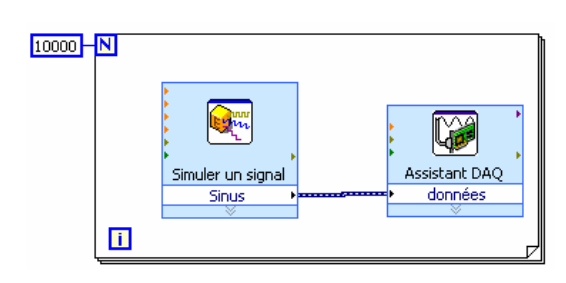

 Fermer tout.

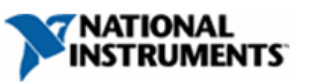

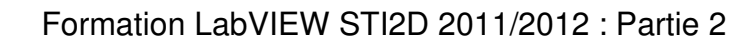

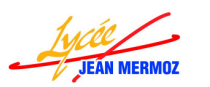

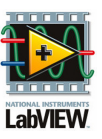

Programmation par tâches

# Exemple 2 : E/S analogiques

- On se ramène à la caractérisation d'une diode dont on mesure V<sub>2</sub>=f(V<sub>1</sub>).
- Ce programme devra posséder les fonctionnalités suivantes :
  - > acquisition du signal brut  $V_2=f(V_1)$
  - > traitement, calcul de  $I_d=g(V_d)$
  - représentation graphique
  - enregistrement d'une série de valeurs
  - > Lecture d'une mesure précédemment réalisée
- On aura 3 Vis :
  - > Lire.vi : lecture du fichier tableur.
  - Enregistrer.vi : enregistrer un fichier tableur (V<sub>1</sub>, V<sub>2</sub>, I<sub>d</sub> et V<sub>d</sub>).
  - VI principal nommé Acquisition\_DEL.VI
- ♣ Sur la page de démarrage, choisir Nouveau → Projet vide
- Faite Fichier → Enregistrer (ou CTRL+s) et donner le nom du projet : « Application DEL »
- 4 Sur le Poste de travail, avec un clic droit choisir Nouveau  $\rightarrow$  VI
- ↓ Un VI s'ouvre, faite Fichier → Enregistrer (ou CTRL+s) et donner le nom du programme : Acquisition\_DEL
- **4** Sur la face avant, ajouter « une table » dans Moderne  $\rightarrow$  Liste et table.
- 4 Faite un clic droit sur la table et sélectionner Eléments visibles  $\rightarrow$  En-têtes des colonnes.
- **4** Ajouter deux vumètres « V1 » et « V2 » dans Moderne  $\rightarrow$  Numériques et régler le maxi à 5.
- igl4 Ajouter une barre de progression horizontale « Mesures » dans Moderne ightarrow Numériques
- 4 Ajouter deux graphes XY « V2=f(V1) » et « Id=f(Vd) dans Moderne  $\rightarrow$  Graphe
- ♣ Ajouter deux voies physiques DAQmx « Voie d'écriture V1 » et « Voie de lecture V2 »dans Moderne → E/S → Commande nom DAQmx.
- Il faut changer le filtrage de la voie d'écriture car LabVIEW propose par défaut une entrée analogique pour cela, faire un clic droit sur la voie physique « Voie d'écriture V1 » et choisir Filtrage du nom E/S … et choisir dans Type E/S : sortie analogique.
- ♣ Ajouter deux commandes « Résistance en ohm » et « Nombre de mesures » numériques (Moderne → Numérique, ils sont implicitement du type double, il faut les convertir en entier : faire un clic droit puis représentation et choisir U32)

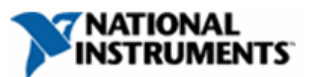

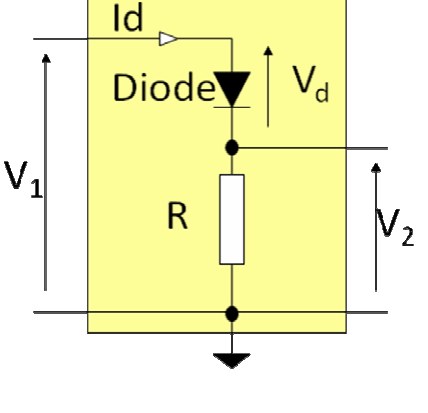

Projet : Application DEL.lvproj

Acquisition\_DEL.vi

Spécifications de construction

Dépendances

Poste de travail

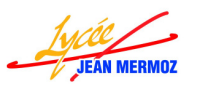

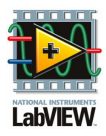

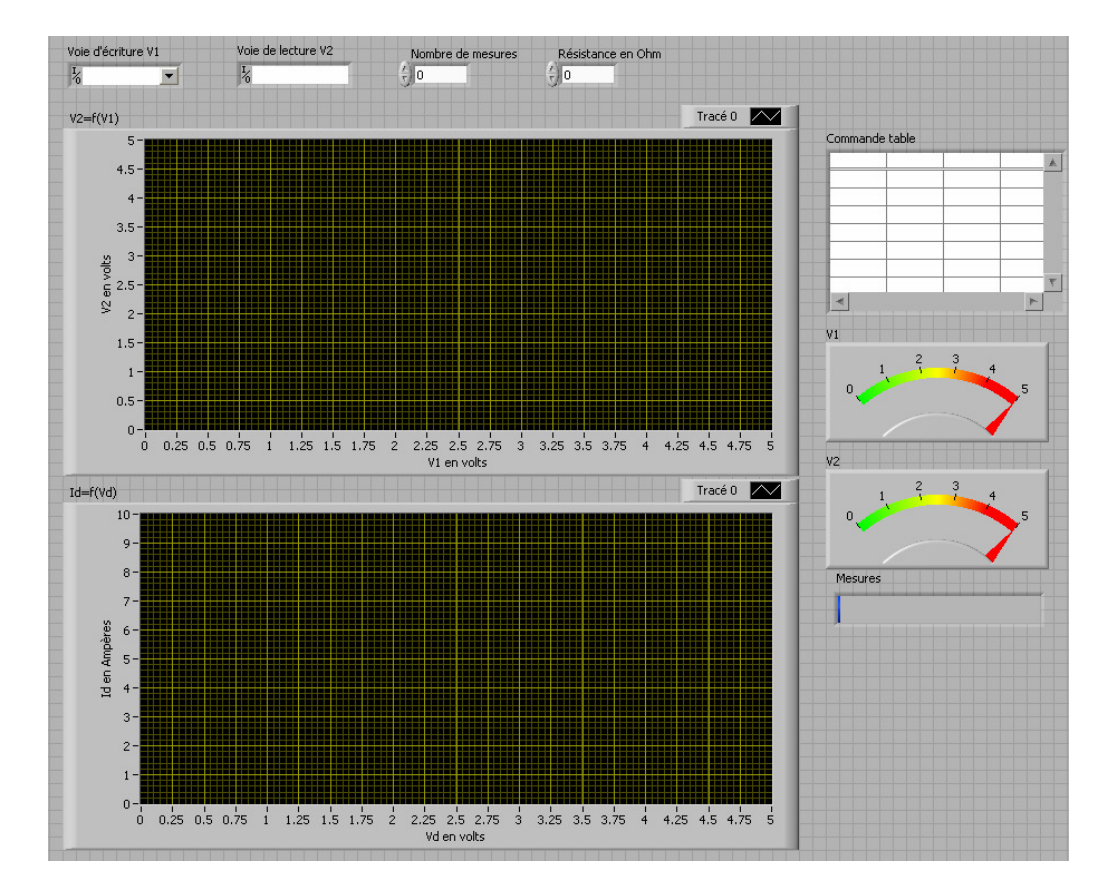

## Création du menu d'exécution,

- $\circ \quad \text{On choisit} \ \ \text{Edition} \rightarrow \text{Menu} \ \ \text{d'exécution}$
- On choisit « Personnalisée » dans le menu déroulant à la place de « Par défaut » ——
- On créer le menu en complétant le nom de l'élément (le tag correspond au texte qui sera testé dans le vi principal) puis on ajoute et décale les différents éléments.
- La ligne aperçu permet de visualiser comment sera le menu de l'exécutable.
- On enregistre le fichier \*.rtm en cliquant sur Fichier → enregistrer (donner le nom Application\_DEL) puis fermer l'éditeur.
- Répondre oui à la question « Changer le menu d'exécution en Application\_DEL.rtm ».

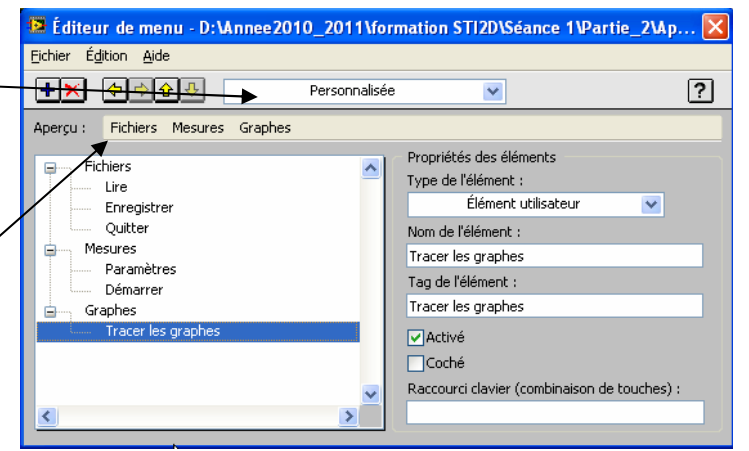

Remarque : Le programme principal consiste à déterminer si l'utilisateur a sélectionné un élément de la barre menu, la structure repose donc sur une boucle while qui scrute l'élément sélectionné : lorsqu'un élément est sélectionné (test avec une structure condition), on active l'appel d'un VI secondaire correspondant.

- Sur le diagramme, ajouter l'objet : « Barre de menu du VI actuel » dans Programmation → dialogue et interface utilisateur → Menu
- ♣ Créer la boucle WHILE dans Programmation → Structures
- ♣ Ajouter l'objet : « Elément de menu sélectionné » dans Programmation → dialogue et interface utilisateur → Menu. Relier l'entrée « Référence menu » à la sortie correspondante de la barre de menu.
- ↓ Créer la boucle condition dans Programmation → Structures
- Relier la sortie « tag d'élément » au test de la boucle condition
- Editer chaque condition du menu pour cela remplacer le texte « Vrai » par « Lire » puis ajouter une condition après en faisant un clic droit sur « Lire » et taper la deuxième condition « Enregistrer » et refaire la même manipulation pour « Quitter », « Paramètres », « Démarrer » et « Tracer les graphes ».

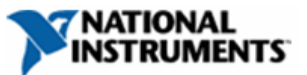

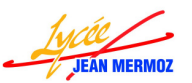

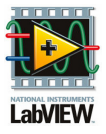

Remarque : il faut laisser la condition « FAUX (par défaut) » qui correspondra a ce que doit faire le programme si rien dans le menu n'a été sélectionné.

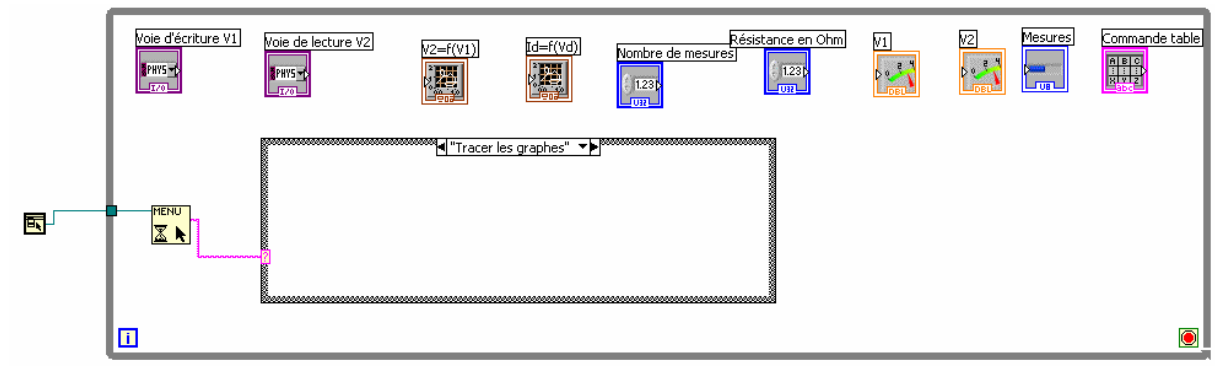

### **QUITTER**

- ↓ Dans la condition « Quitter » du VI « Application\_DEL » créer une constante VRAIE dans Programmation → Booléen
- 4 Relier cette constante à la condition d'arrêt de la boucle While

### FAUX (par défaut)

- ↓ Dans la condition « FAUX » du VI « Application\_DEL » créer une constante FAUX dans Programmation → Booléen
- Relier cette condition au même carré de la boucle condition de sortie précédent.
- Faire un clic droit sur ce carré et choisir « Utiliser la valeur par défaut si non câblé ».(Comme cela, quelque soit la condition, la valeur sera fausse sauf si elle est spécifiée dans une condition comme dans « Quitter »par exemple)

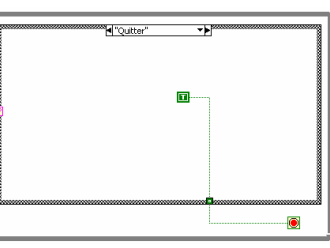

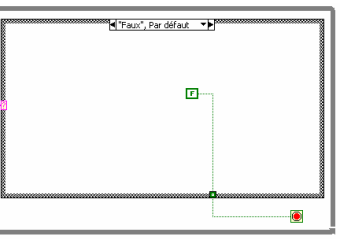

Refour Th

A B C I I I X Y Z Sous-Vil TRE

## <u>LIRE</u>

- 4 Faire Fichiers → Nouveau VI
- **↓ Sur la face avant**, ajouter « une table » dans Moderne → Liste et table.

4 Ajouter refnum de commande dans Moderne → Refnum lié à la table (pour cela, à l'aide du bouton droit, faire « sélectionner la classe VI serveur / générique / ObjetG / Commande / table » (l'icône de refnum a changé)

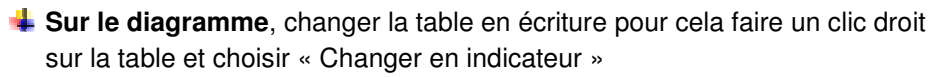

- Ajouter la fonction « Lire un fichier tableur » dans E/S sur fichiers
- Changer le type de fichier lu dans le menu déroulant en choisissant « Chaîne ».
- ↓ Créer une boite de dialogue de fichier (Programmation → E/S sur fichier → Fonctions de fichiers avancés).
- Créer 3 constantes de chaines : « \*.del », « del» et «Ouvrir le fichier de mesures ».
- Relier la constante « \*.del» à l'entrée « filtre(tous les fichiers) », la constante « del » à l'entrée « étiquette du filtre » et la constante «Ouvrir le fichier de mesures » à l'entrée « Message »
- ♣ Remplissage de la table :
  - ➤ La première ligne du fichier lu, correspond aux en-têtes des colonnes de la table, pour cela nous allons utiliser la fonction « supprimer une portion de tableau » dans Programmation → Tableau.
  - > Relier la sortie « Toutes les lignes » à l'entrée « Tableau » de la fonction précédente.
  - > Créer une constantes = à 0 dans Programmation  $\rightarrow$  Numériques.
  - Relier cette constante à l'entrée « Indice (ligne) »

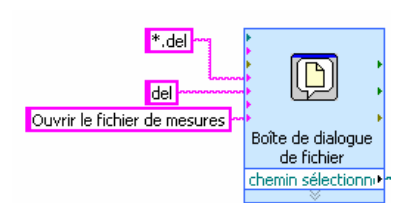

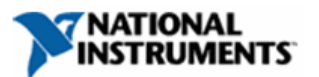

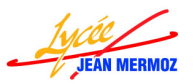

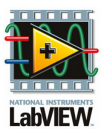

Commande table

ABC

• ты

- La partie supprimée sera les en-têtes du tableau et le reste sera les valeurs de la table.
- Pour remplir la table, relier la sortie « tableau sans le soustableau » à l'indicateur « table »
- ➢ Pour remplir les en-têtes des colonnes, il faut créer un nœud de propriété « Chaîne d'en-tête de colonne [] » en choisissant Nœud de Propriété dans Programmation → Contrôle d'applications.
- > Relier le refnum à l'entrée Référence
- Choisir la propriété « Chaîne d'en-tête de colonne [] » en faisant un clic droit sur propriété.
- > Changer ce nœud de propriété en écriture
- > Relier la partie supprimée à ce nœud de propriété.

#### Création du sous-vi :

- Sur la face avant, créer les connecteurs :
  - ✓ Cliquer avec le bouton droit sur l'icône en haut à gauche et choisir « Visualiser les connecteurs »
  - ✓ Choisir le modèle de connecteurs souhaité et assigner les terminaux
  - ✓ Relier la table au connecteur de droite, pour cela lorsque la bobine est sur l'icône, cliquer sur le connecteur de droite puis sur l'indicateur « table » de la face avant. (le connecteur devient rose avec une bordure épaisse car c'est un indicateur que le sous-vi renvoie et qu'il contient des chaînes)

Chaîne

Refnum Tbl

:00)

- Relier le refnum de la table à gauche. (le connecteur devient vert avec une bordure normale car c'est une commande que le sous-vi a besoin et qu'il contient une référence)
- Créer l'icône : Cliquez avec le bouton droit sur l'icône de la face avant ou sur l'icône du diagramme et choisir « Editer l'icône »
- Enregistrer votre VI (Ctrl + s) et donner le nom « LIRE »
- Dans la condition « Lire » du VI « Application\_DEL » faire glisser le sous-vi Lire de l'explorateur de projet.
- Créer une variable locale sur la commande table.
- Relier la sortie du sous-vi à cette variable.
- ♣ Créer une référence de VI serveur dans Programmation
   → Contrôle d'applications.
- 4 Changer le référence avec un clic gauche et choisir Panneau → commande table
- 4 Relier-la à l'entrée du sous-vi.
- Tester ce sous-vi en appuyant sur le mode « Exécution Unique », faire Fichiers/Lire et choisir le fichier test\_lire.del
- Pour sortir, faire Fichiers/Quitter

## **ENREGISTRER**

- 4 Faire Fichiers → Nouveau VI
- ♣ Faire glisser de la face avant du VI « Lire » la table vers la face avant de ce nouveau VI.
- Faire glisser du diagramme du VI « lire » la boite de dialogue de fichier avec toutes ces constantes de chaînes vers le diagramme de ce nouveau VI.
  Sous-Vi ENREGISTR

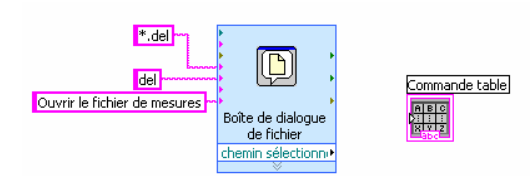

- Fermer la face avant du vi « LIRE ».
- ♣ Ajouter refnum de commande dans Moderne → Refnum lié à la table (pour cela, à l'aide du bouton droit, faire « sélectionner la

|            | Sous-Vi ENREGISTRER |          |           |          |   |  |  |
|------------|---------------------|----------|-----------|----------|---|--|--|
|            | Commande table      |          |           |          |   |  |  |
| Refnum Tbl |                     |          |           |          |   |  |  |
|            | 0.000E+0            | 3.270E-3 | -3.270E-3 | 1.128E-4 |   |  |  |
| ABC        | 2.000E-2            | 3.211E-3 | 1.679E-2  | 1.107E-4 |   |  |  |
| <u> </u>   | 4.000E-2            | 3.285E-3 | 3.671E-2  | 1.133E-4 |   |  |  |
|            | 6.000E-2            | 3.310E-3 | 5.669E-2  | 1.141E-4 | 1 |  |  |
|            | 8.000E-2            | 3.270E-3 | 7.673E-2  | 1.128E-4 |   |  |  |
|            | 1.000E-1            | 3.255E-3 | 9.674E-2  | 1.123E-4 |   |  |  |
|            | 1.200E-1            | 3.327E-3 | 1.167E-1  | 1.147E-4 |   |  |  |
|            | 1.400E-1            | 3.315E-3 | 1.367E-1  | 1.143E-4 |   |  |  |
|            | 1.600E-1            | 3.285E-3 | 1.567E-1  | 1.133E-4 |   |  |  |
|            | 1.800E-1            | 3.260E-3 | 1.767E-1  | 1.124E-4 |   |  |  |
|            | 2.000E-1            | 3.293E-3 | 1.967E-1  | 1.135E-4 |   |  |  |
|            | 2.200E-1            | 3.278E-3 | 2.167E-1  | 1.130E-4 |   |  |  |
|            | 2.400E-1            | 3.320E-3 | 2.367E-1  | 1.145E-4 |   |  |  |
|            | 2.600E-1            | 3.280E-3 | 2.567E-1  | 1.131E-4 | Ŧ |  |  |
|            |                     |          |           | ►        |   |  |  |

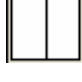

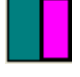

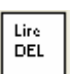

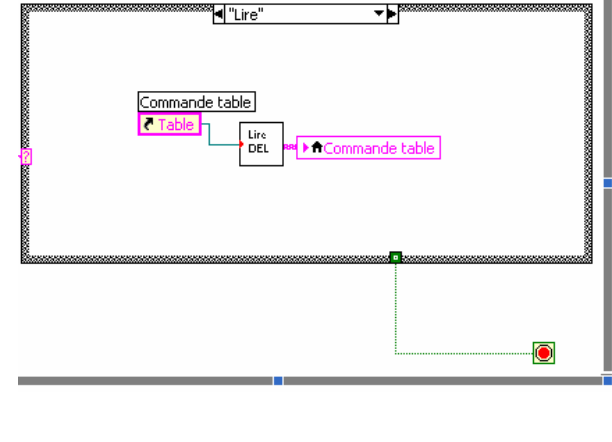

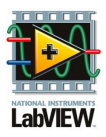

classe VI serveur / générique / ObjetG / Commande / table » (l'icône de refnum a changé)

- Sur le diagramme, changer la constante « Ouvrir le fichier de mesures » en « Donner le nom du fichier à sauver sans extension »
- Changer la table en lecture pour cela faire un clic droit sur la table et choisir « Changer en commande »
- Créer un nœud de propriété « Chaîne d'en-tête de colonne [] » en choisissant Nœud de Propriété dans Programmation → Contrôle d'applications.
- Relier le refnum à l'entrée Référence
- Choisir la propriété « Chaîne d'en-tête de colonne [] » en faisant un clic droit sur propriété.
- ♣ Ajouter la fonction « Construire un tableau » dans Programmation → Tableaux.
- Etirer cette fonction pour avoir la possibilité de câbler deux entrées
- Relier en premier le nœud de propriété et en deuxième la commande table.
- Ajouter la fonction « Ecrire dans un fichier tableur » dans E/S sur fichiers
- Relier la commande de table à l'entrée « données 2D » et le chemin sélectionné à l'entrée « Chemin du fichier ».
- Création du sous-vi :
  - Sur la face avant, créer les connecteurs :
    - ✓ Cliquer avec le bouton droit sur l'icône en haut à gauche et choisir « Visualiser les connecteurs »
    - ✓ Choisir le modèle de connecteurs souhaité et assigner les terminaux
  - Relier la table au connecteur bas de gauche, pour cela lorsque la bobine est sur l'icône, cliquer sur le connecteur bas de gauche puis sur l'indicateur « table » de la face avant.
  - Relier le refnum au connecteur haut de gauche, pour cela lorsque la bobine est sur l'icône, cliquer sur le connecteur bas de gauche puis sur l'indicateur « refnum» de la face avant.
  - Créer l'icône : Cliquez avec le bouton droit sur l'icône de la face avant ou sur l'icône du diagramme et choisir « Editer l'icône »
- Enregistrer votre VI (Ctrl +s) et donner le nom « REC »
- 🜲 Fermer ce sous-vi.
- Dans la condition « Enregistrer » du VI « Application\_DEL » faire glisser le sous-vi REC de l'explorateur de projet.
- ✤ Déplacer la commande table dans cette condition.
- Relier cette variable à l'entrée du sous-vi.
- ♣ Créer une référence de VI serveur dans Programmation → Contrôle d'applications.
- ♣ Changer le référence avec un clic gauche et choisir Panneau → commande table
- Relier-la à l'entrée du sous-vi.
- Tester ce sous-vi en appuyant sur le mode « Exécution Unique », faire Fichiers/Enregistrer et donner le nom du fichier « test\_rec »
- Pour sortir, faire Fichiers/Quitter

## PARAMETRES

Pour cette condition, nous allons cacher les graphes, afficher un indicateur de chaîne qui stipule qu'il faut définir les paramètres ainsi qu'un bouton « Valider les paramètres » puis une fois que l'utilisateur à valider les paramètres, on cache la chaîne et le bouton et on affiche a nouveau les graphes. Pour cela, il y a trois étapes d'où une structure séquence déroulé.

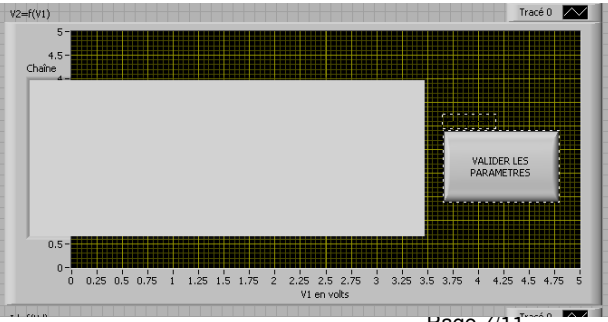

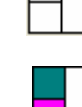

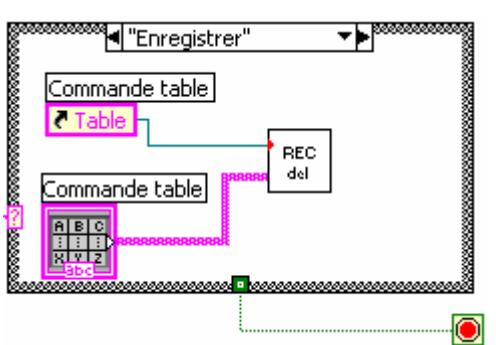

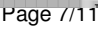

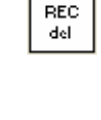

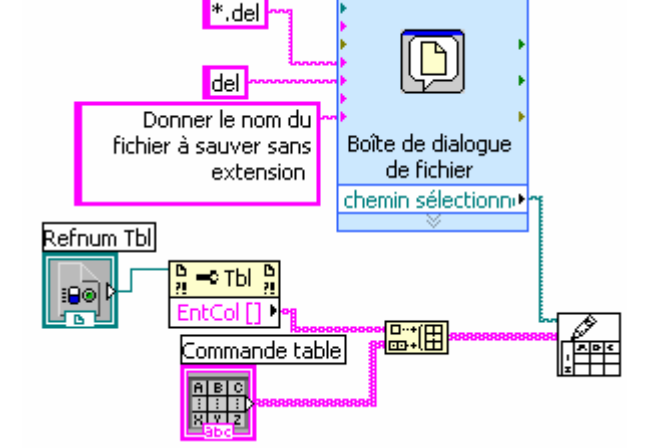

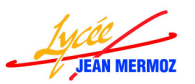

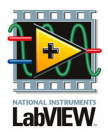

- Sur la face avant du VI « Application\_DEL », ajouter sur le graphe un indicateur de chaîne (Moderne → Chaine et chemin) et un bouton « Valider les paramètres » (Moderne → Booléen) ,
- Sur le diagramme du VI « Application\_DEL », dans la condition « Paramètres », créer la structure séquence empilée dans Programmation → Structures
- ↓ Créer 4 nœuds de propriétés « visible » sur le graphe « V2=f(V1) », « Id=f(Vd) », « Chaîne » et « Valider les paramètres » en faisant clic droit sur chaque variable puis Créer → Nœud de propriété → Visible.
- 4 Changer ces 4 propriétés en écriture.
- ♣ Créer une constante FAUX dans Programmation → Booléen et relier la aux propriétés « V2=f(V1) » et « Id=f(Vd) »
- ♣ Créer une porte NON dans Programmation → Booléen et relier la aux propriétés« Chaîne » et « Valider les paramètres »
- 4 Ajouter une étape après.
- 4 Créer une constante de chaîne :
  - Définir les paramètres :
    - Voie de d'écriture V1
    - Voie de lecture V2
    - Nombre de mesures
    - Résistance en Ohm

Puis valider en appuyant sur le bouton « VALIDER LES PARAMATRES ».

- ♣ Créer la boucle WHILE dans Programmation → Structures
- Glisser le bouton « VALIDER LES PARAMETRES » dans cette boucle et relier le à la condition de fin de la boucle While (le programme restera dans cette bo

la boucle While (le programme restera dans cette boucle a ne rien faire tant que l'utilisateur n'a pas appuyé sur le bouton).

- Ajouter une étape après.
- Aller dans l'étape 0, sélectionner tous les éléments de cette étape, appuyer sur CTRL et faite les glisser en dehors de la condition (on vient de créer une copie)
- Aller dans l'étape 2, sélectionner les éléments précédemment copiés et glisser (sans les copier) dans cette étape.
- Cliquer sur la condition Faux pour la mettre en VRAI (les graphes s'affichent et le bouton « Valid param » et la « Chaîne » se masquent)
- Dans le diagramme, aller sur le bouton et faire « Masquer la commande »
- 4 Aller sur l'indicateur de chaîne et faire « Masquer l'indicateur »
- Enregistrer le projet.
- 4 Tester cette condition en appuyant sur le mode « Exécution Unique », faire Mesures/Paramètres
- Pour sortir, faire Fichiers/Quitter

## **DEMARRER**

Dans un premier temps, il faut vérifier que les paramètres ont été choisi sinon le programme va bloquer. Pour cela on va mettre une condition qui testera si « Voie de d'écriture V1 » $\neq$  « » ET « Voie de lecture V2 »  $\neq$  « » ET « Nombre de mesures »  $\neq$  0 ET « Résistance en Ohm »  $\neq$  0. SI c'est VRAI, on fait les mesures et on rempli la table.

SI c'est FAUX, on ouvre une boite de dialogue qui affiche : il faut définir les paramètres en choisissant « Mesures/Paramètres ».

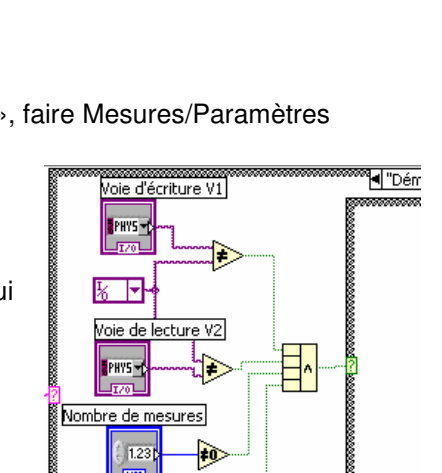

ŧ0

Résistance en Ohm

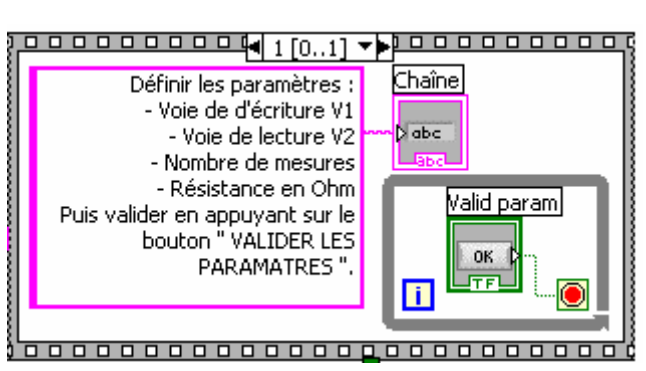

Chaîne

Visible

71

Visible

Valid param

78

Id=f(Vd)

Visible

V2=f(V1)

28

¥ 🖬 🔞

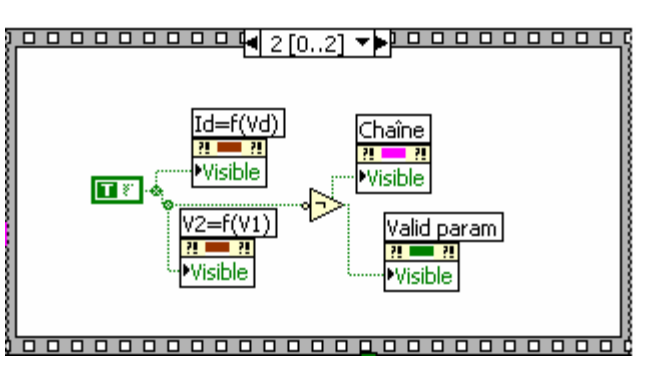

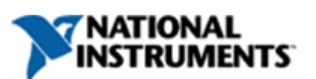

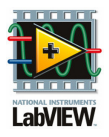

- Sur le diagramme du VI « Application\_DEL », dans la condition « Démarrer », créer la boucle condition dans Programmation -> Structures
- ♣ Créer une constante de « voie Physique DAQmx » dans E/S de mesures → DAQmx-Acquisition de données → DAQmx-Avancées → DAQmx-Constantes et nœuds de propriétés
- $\clubsuit$  Ajouter 2 comparaisons "  $\neq$  » dans Programmation  $\rightarrow$  Comparaison
- $\clubsuit$  Ajouter 2 comparaisons "  $\neq$  0 » dans Programmation  $\rightarrow$  Comparaison
- ♣ Ajouter un opérateur arithmétique dans Programmation →Booléen. Etirer le pour avoir 4 entrées. Changer de mode en ET (clique gauche sur le signe V de l'opérateur)
- Relier tous les éléments.
- ↓ Dans la condition FAUX, ajouter « une boite de dialogue à un bouton » dans Programmation → Dialogue et interface utilisateur puis créer comme message, une constante de texte « Impossible de faire les mesures, vous devez définir les paramètres en choisissant dans le menu "Fichiers/Paramètres" ».
- Dans la condition VRAI, il faut dans un premier temps vider la table (effacer les dernières mesures) puis faire les mesures et remplir la table.
  - ➢ Pour cela, ajouter une structure séquence empilée dans Programmation → Structures
  - $\succ$  Créer une constante de tableau dans Programmation  $\rightarrow$  Tableau
  - ➤ Créer une constante de chaîne dans Programmation → Chaîne et faite là glisser dans la constante de tableau
  - > Ajouter une dimension au tableau (clic droit sur l'afficheur d'indice)
  - Créer une variable locale sur la commande table.
  - > Relier le tableau vide à cette variable locale.
  - Ajouter une étape après
  - Créer deux voies virtuelles « A0 tension » (sortie analogique : tension) et « Al tension » (entrée analogique : tension) dans E/S mesures → DAQmx-Acquisition de données puis les constantes nécessaires :
    - Voie physique à relier à la voie en dehors de la condition
    - Unités : faire bouton droit sur l'entrée puis créer une constante = volts
    - Valeur maximale : faire bouton droit sur l'entrée puis créer une constante = 5
    - Valeur minimale : faire bouton droit sur l'entrée puis créer une constante = 0
    - Configuration du terminal : faire bouton droit sur l'entrée puis créer une constante = RSE pour la sortie et DIFFERENTIEL pour l'entrée.
  - Créer deux « Démarrer la tache » dans E/S mesures → DAQmx-Acquisition de données, relier chaque entrée à chaque sortie « tâche en sortie » de chaque voie virtuelle.
  - > Ajouter une boucle FOR dans Programmation  $\rightarrow$  Structures
  - Relier « Nombre de mesures » à N de la boucle FOR
  - ➢ Créer une constantes = à 5 (DBL) dans Programmation → Numériques
  - Ajouter les opérateurs « ÷ », « -1 » et « X » dans Programmation → Numériques pour calculer les pas.
  - Relier les éléments pour calculer (5/(Nombre de mesures -1))\*i

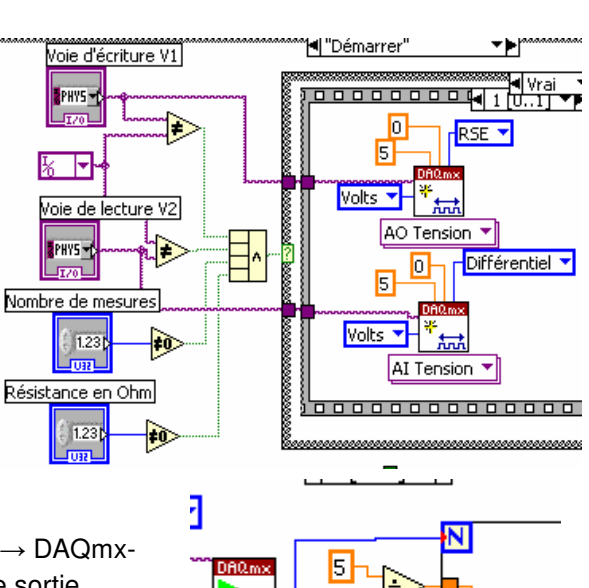

0

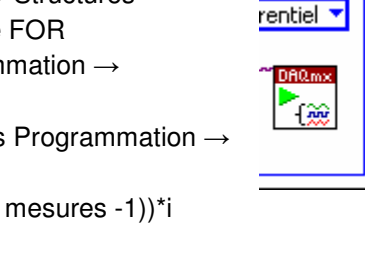

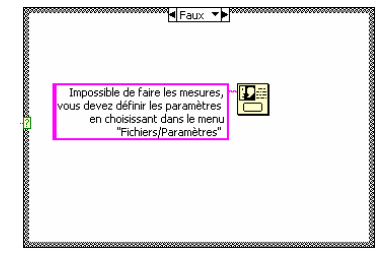

ommande table

i

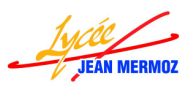

- ➢ Ajouter une structure séquence déroulée dans Programmation → Structures
- Dans la première étape, ajouter la fonction DAQmx-écrire E/S mesures → DAQmx-Acquisition de données, relier l'entrée à la sortie « tâche en sortie » de « Démarrer la tâche » (AO tension), relier la sortie du calcul précédent à l'entrée « données ».
- Faire glisser le vumètre V1 dans cette étape et relier le à l'entrée « données ».
- > Ajouter une étape après
- Dans la deuxième étape, ajouter la fonction DAQmx-lire dans E/S mesures → DAQmx-Acquisition de données, relier l'entrée à la sortie « tâche en sortie » de « Démarrer la tâche » (Al tension).
- Faire glisser le vumètre V2 dans cette étape relier le à la sortie « données ».

Remarque : Si l'on veut faire un moyennage dans nos mesures, il suffit dans changer « Analogique DBL 1voie 1 echant » en « « Analogique 1D DBL 1voie N echant », d'ajouter une constante pour la valeur du moyennage (ex : 512) puis en sortie de calculer la moyenne des valeurs reçu.

- ➤ A droite de la boucle FOR, ajouter deux fois la fonction « Arrêter la tâche » dans E/S mesures → DAQmx-Acquisition de données.
- Relier chaque tâche en sortie à la tache en entrée (il faut aller sur le carré de la boucle FOR et faire désactiver l'indexation avec le clic droit)
- > ajouter deux fois la fonction « Sup. la tâche » dans E/S mesures  $\rightarrow$  DAQmx-Acquisition de données.
- > Relier chaque tâche en sortie à la tache en entrée.
- > Ajouter deux variables de séquence sur la barre verticale de droite de l'étape (clic droit)
- > Relier V1 à la première et V2 à la deuxième.
- Relier la barre de progression « Mesures » à l'indice i de la boucle. Il faut transformer la barre en U64 car on peut faire plus de 255 mesures (clic droit Représentation).
- Créer un nœud de propriété « Echelle Maximum » en faisant un clic droit sur la barre puis Créer → Nœud de propriété → Echelle → Gamme → Maximum.

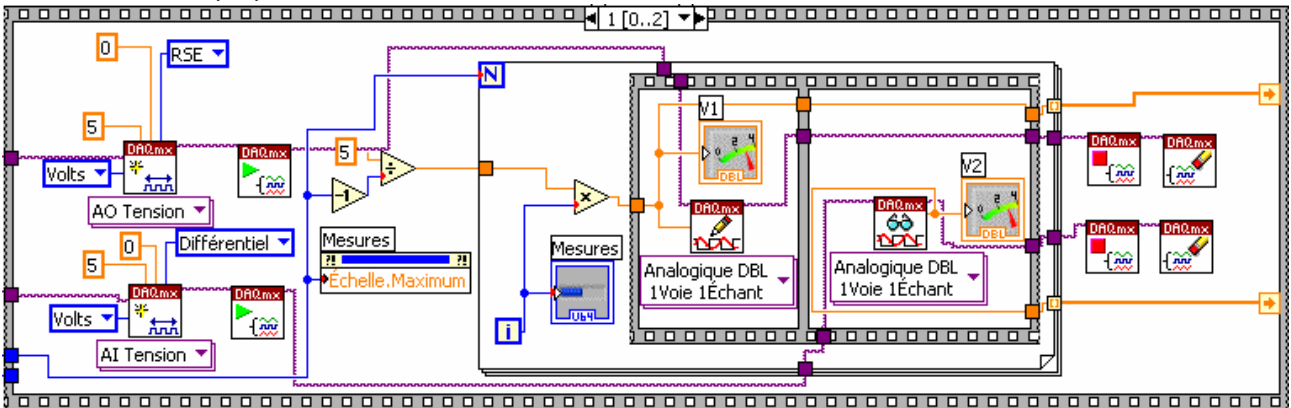

- Ajouter une étape après à la séquence empilée.
- Nous allons calculer Vd=V1-V2 et Id = V2/R, pour cela ajouter les opérateurs « ÷ » et « » dans Programmation → Numériques
- Relier les différents éléments
- ➢ Ajouter 4 fois la fonction « Nombre en chaîne exponentielle » (Programmation → Chaîne → Conversion chaîne/nombre)
- ➢ On prendra 4 chiffres significatifs. Pour cela créer une constante = à 4 (Programmation → Numériques) que l'on reliera à l'entrée « Précision (6) » des convertisseurs.
- Ajouter la fonction « Construire un tableau » dans Programmation  $\rightarrow$  Tableaux.

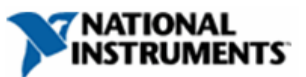

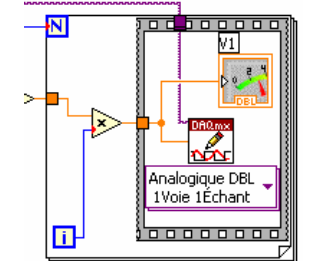

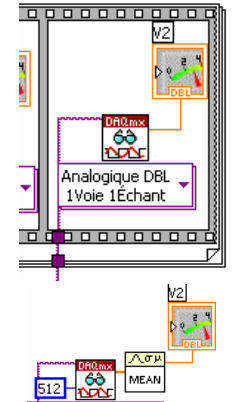

nalogique 1D DBL 1Voie NÉchapt

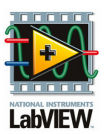

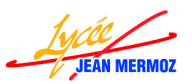

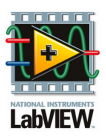

/2**≓f(**¥1)

d≕frVd

- > Etirer cette fonction pour avoir la possibilité de câbler quatre entrées
- Relier V1, V2, Vd et Id
- > Ajouter la fonction « Transposer un tableau 2D » dans Programmation  $\rightarrow$  Tableaux.
- > Relier ce nouveau tableau à une variable locale «Commande table ».
- Créer un nœud de propriété « Chaîne d'en-tête de colonne [] » en faisant un clic droit sur la commande table puis Créer → Nœud de propriété → Chaîne d'en-tête de colonne [].
- > Créer une constante à cette propriété et la remplir.

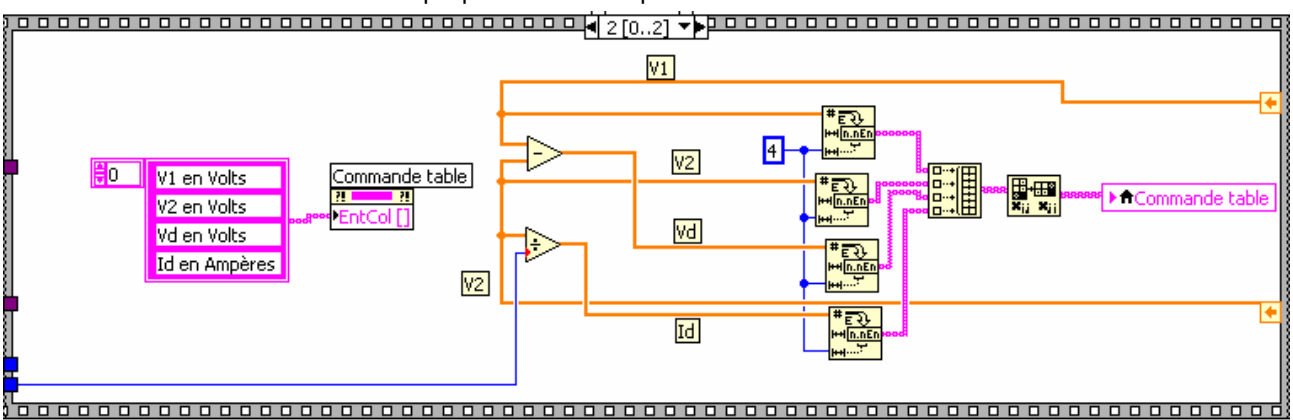

- Enregistrer le projet.
- Tester cette condition en appuyant sur le mode « Exécution Unique », faire Mesures/Paramètres puis Mesures/Démarrer

Commande table

0.00

囲

1

₿

₿

夓

 Pour sortir, faire Fichiers/Quitter

# TRACER LES GRAPHES

- 4 Sur le diagramme du VI
  - « Application\_DEL », dans la condition « Tracer les graphes », créer une variable locale «Commande table » et changer là en lecture.
- 4 Ajouter la fonction « Chaîne Fract/exp en nombre » dans Programmation → Chaîne → Conversion chaîne/nombre
- 4 Relier la variable locale à cette fonction
- 4 Ajouter la fonction « Indexer » dans Programmation  $\rightarrow$  Tableau
- Etirer la pour pouvoir Indexer 4 valeurs.
- ♣ Créer 4 constantes = à 0, 1, 2 et 3 et relier à l'entrée « Indice (col) »
- 4 Ajouter deux fonctions « Assembler » dans Programmation  $\rightarrow$  Cluster et Variant
- ✤ Faite glisser les deux graphes dans cette condition et relier les différents éléments
- Enregistrer le projet.
- Tester cette condition en appuyant sur le mode « Exécution Unique », faire Mesures/Paramètres puis Mesures/Démarrer puis Graphes/Tracer les graphes
- Pour sortir, faire Fichiers/Quitter

### VOTRE PREMIERE APPLICATION COMPLETE EST TERMINEE

Le projet aura la forme suivante :

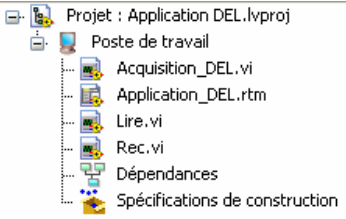

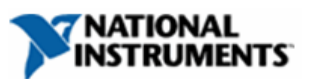